## 振込先口座の一覧・削除

1. 画面上段の「サービスメニュー」の 振込・振替 にマウスのカーソルをあわせると、「振込・振 替メニュー」が表示されますので、「→ 振込先口座の一覧・削除」をクリックしてください。

| BANK         トマト・インターネットバンキング         文字サイズ変更 小 田 大         ログアウト           にんげん大好きートマト銀行         ログアウト         ログアウト         ログアウト |                                                                                                    |                                            |        |                                          |                                   |  |  |
|----------------------------------------------------------------------------------------------------|----------------------------------------------------------------------------------------------------|--------------------------------------------|--------|------------------------------------------|-----------------------------------|--|--|
| トップページ                                                                                                    | 会振込・振替                                                                                               | 定期預金                                       | 決済サービス | 手続りせ                                     | ・ <u>操作マニュアル</u><br>ービス <b>一覧</b> |  |  |
| トップページ                                                                                                    | 振込<br>新規に振込                                                                                          | バターンを使用                                    |        |                                          | KBA11BN000B                       |  |  |
| 2013年06月06日 木曜日<br>トマト 知ウ 様<br>いつもトマト銀行をご利用いた                                                                                       | <ul> <li>■ <u>登録□座を使用</u></li> <li>振替</li> <li>■ <u>新規に振替</u></li> </ul>                             | <ul> <li>予約取消</li> <li>ゴバターンを使用</li> </ul> |        | <u>入</u><br>済みバターンから振込<br>煽込バターンの登録はありまう | #An                               |  |  |
| 前回までのご利用<br>2013年06月06日 15時21分<br>2013年06月06日 15時08分<br>2013年06月06日 15時06分<br>Eメールアドレス                                              | <ul> <li>予約取消</li> <li>振込・振替パターン</li> <li>パターンの 編集・削除</li> <li>振込先口内</li> <li>振込先口座の一覧・削除</li> </ul> | )                                          |        |                                          |                                   |  |  |

2. 『振込先口座一覧』画面が表示されますので、ご希望の操作方法を選択してください。

| 振込先口座                                                                                                    |           |    |         |          | KBE41BN000B |  |  |  |
|----------------------------------------------------------------------------------------------------|-----------|----|---------|----------|-------------|--|--|--|
| 📱 振込先口座一覧                                                                                                    | ▋ 振込先口座一覧 |    |         |          |             |  |  |  |
| 選択した口座へ振込する場合は、「選択した口座へ振込]ボタンを押してください。<br>新しく振込先を登録する場合は「振込先を新規登録」リンクを押してください。<br>登録済みの振込先を削除する場合は、削除する口座を選択し、「選択した振込先を削除]ボタンを押してください。 |           |    |         |          |             |  |  |  |
| 金融機関名                                                                                                    | 支店名       | 科目 | 口座番号    | 口座名義人    | 登録区分        |  |  |  |
| <ul> <li>副銀行</li> </ul>                                                                                                    | 支店        | 普通 | 1234567 | למֹל אדא | 都度          |  |  |  |
| □振込先を新規登録                                                                                                    |           |    |         |          |             |  |  |  |
| 選択したロ座へ振込 選択した振込先を削除 トップページ                                                                                                    |           |    |         |          |             |  |  |  |
| (2)(3)                                                                                                    |           |    |         |          |             |  |  |  |

①「振込先を新規登録」 … 振込先を新規登録する場合にご使用ください。

なお、この操作のなかでは、口座確認を行いませんので、振込先の内容をよくご確認の上、 ご登録ください。

- ② 選択した口座へ振込 ボタン … 登録済みの口座へお振込の場合にご使用ください。
- ③ 選択した振込先を削除 ボタン … 登録済みの振込先情報を削除の場合にご使用ください。

●● 以下、振込先情報を 選択した振込先を削除 で削除するケースでご案内します。 ●●

3. 『振込先口座一覧』画面で、削除するパターンを選択し、 選択した振込先を削除 ボタンをクリッ クしてください。

| 振                                                                                     | 込先口座                                                                                                    |     |    |         |        | KBE41BN000B |  |  |
|---------------------------------------------------------------------------------------|----------------------------------------------------------------------------------------------------|-----|----|---------|--------|-------------|--|--|
| 振;                                                                                    | ▋ 振込先口座一覧                                                                                                    |     |    |         |        |             |  |  |
| 選択U<br>新しく<br>登録河                                                                     | 選択した口座へ振込する場合は、「選択した口座へ振込]ボタンを押してください。<br>新しく振込先を登録する場合は「振込先を新規登録」リンクを押してください。<br>登録済みの振込先を削除する場合は、削除する口座を選択し、「選択した振込先を削除]ボタンを押してください。 |     |    |         |        |             |  |  |
|                                                                                       | 金融機関名                                                                                                    | 支店名 | 科目 | 口座番号    | 口座名義人  | 登録区分        |  |  |
|                                                                                       | <b>385</b> 銀行                                                                                                    | 支店  | 普通 | 1234567 | לם אדא | 都度          |  |  |
| <ul> <li>■ 振込先を転担登録</li> <li>選択した□座へ振込</li> <li>選択した振込先を削除</li> <li>トッブページ</li> </ul> |                                                                                                    |     |    |         |        |             |  |  |

4. 『削除する振込先口座の確認』画面が表示されます。

内容をご確認いただき、削除してよろしければ、<mark>この振込先を削除</mark>ボタンをクリックしてくだ さい。

| 振込先口座削除 KBE43BN000B                  |               |    |         |                                            |      |  |  |
|--------------------------------------|---------------|----|---------|--------------------------------------------|------|--|--|
| 確認 完了                                |               |    |         |                                            |      |  |  |
| ▋ 削除する振込先口座の確認                       |               |    |         |                                            |      |  |  |
| ● この画面は確認画面です。登録口座の削除は完了していません。      |               |    |         |                                            |      |  |  |
| ーーーーーーーーーーーーーーーーーーーーーーーーーーーーーーーーーーーー |               |    |         |                                            |      |  |  |
| 金融機関名                                | 支店名           | 科目 | 口座番号    | 口座名義人                                      | 登録区分 |  |  |
| 1855 銀行                              | <b>333</b> 支店 | 普通 | 1234567 | לם איז איז איז איז איז איז איז איז איז איז | 都度   |  |  |
| この振込先を削除 戻る 中止                       |               |    |         |                                            |      |  |  |

5. 『完了』画面が表示されます。

| 振込先口座情報の削除を完了しました。 |   |
|--------------------|---|
|                    | ĩ |

| 振込先口座削除       |             |    |         |         | KBE43BN001B<br><u>このページ</u> を印刷 |
|---------------|-------------|----|---------|---------|---------------------------------|
| 確認 完了         |             |    |         |         |                                 |
| ▋ 完了          |             |    |         |         |                                 |
| 振込先口座(        | の削除を完了しました。 |    |         |         |                                 |
| 金融機関名         | 支店名         | 科目 | 口座番号    | 口座名義人   | 登録区分                            |
| <b>100</b> 銀行 | 支店          | 普通 | 1234567 | トマト シロウ | 都度                              |
| 振込先口座一覧       | ップページ       |    |         |         |                                 |